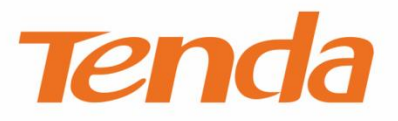

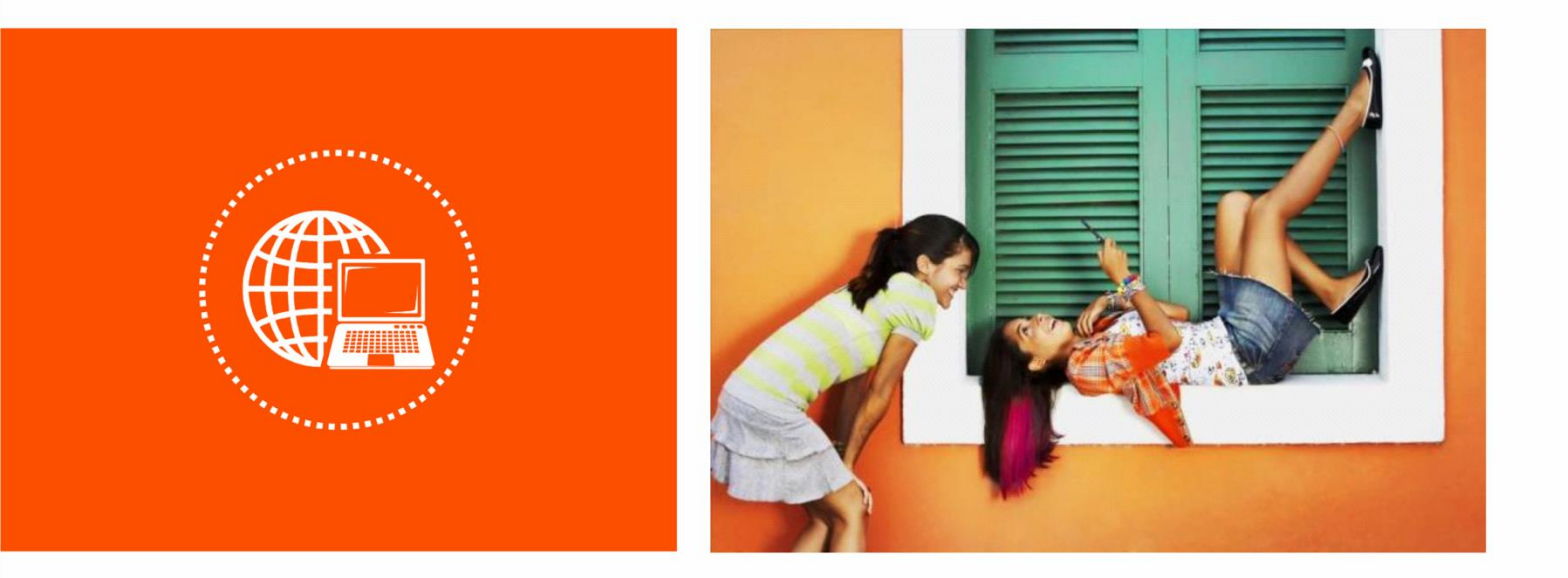

# 300M 信号增强型 USB 无线网卡 U1

使用说明书

### 声明

版权所有©2022 深圳市吉祥腾达科技有限公司。保留一切权利。

未经本公司书面许可,任何单位或个人不得擅自复制、摘抄及翻译本文档部分或全部内容,且不得以任何 形式传播。

**Tenda** 是深圳市吉祥腾达科技有限公司在中国和(或)其它国家与地区的注册商标。文中提及的其它 品牌和产品名称均为其相应持有人的商标或注册商标。

由于产品版本升级或其它原因,本文档内容会不定期更新。除非另有约定,本文档仅作为产品使用指导, 文中的所有陈述、信息和建议均不构成任何形式的担保。

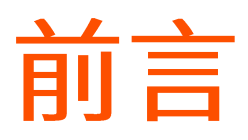

感谢选择腾达产品。开始使用本产品前,请先阅读本说明书。

### 约定

本文可能用到的格式说明如下。

| 项目         | 格式              | 举例                                    |
|------------|-----------------|---------------------------------------|
| 按钮         | 边框+底纹           | 点击 <mark>连接</mark> 。                  |
| 本文可能用到的标识说 | 明如下。            |                                       |
| 标识         | 含义              |                                       |
| 「注意        | 表示重要信息或需<br>故障。 | ·要特别关注的信息。 若忽略此等信息, 可能导致配置失效、 数据丢失或设备 |
| ₽提示        | 表示有助于节省时        | <b>l</b> 间或资源的方法。                     |

## 相关资料获取方式

访问腾达官网 <u>www.tenda.com.cn</u>,在右上角搜索栏搜索对应产品型号,可获取最新的产品资料。

### 技术支持

如需了解更多信息,请通过以下方式与我们联系。

腾达官网: <u>www.tenda.com.cn</u>

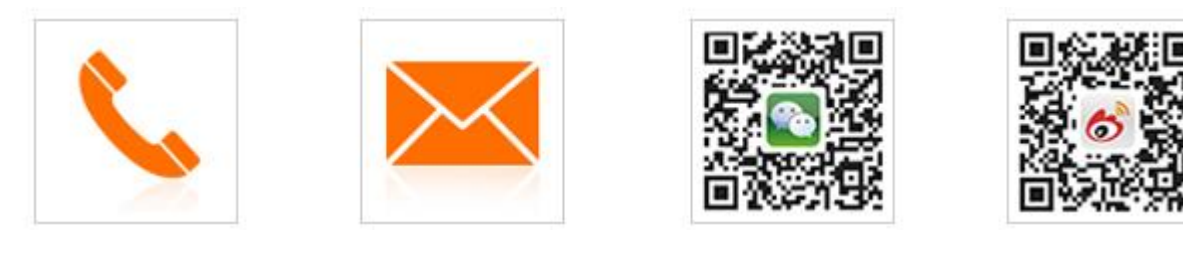

热线: 400-6622-666 邮箱: tenda@tenda.com.cn 腾达微信公众号 腾达官方微博

### 修订记录

| 资料版本 | 修订内容                                                      | 发布日期       |
|------|-----------------------------------------------------------|------------|
| V1.1 | <ol> <li>1 驱动程序兼容 Windows 11</li> <li>2 优化语言表达</li> </ol> | 2022-04-15 |
| V1.0 | 首次发行                                                      | 2016-03-02 |

目录

| 1  | 产品介绍                  | . 1 |
|----|-----------------------|-----|
|    | 1.1 概述                | . 1 |
|    | 1.2 外观说明              | . 2 |
| 2  | 安装无线网卡                | . 3 |
|    | 2.1 安装硬件              | . 3 |
|    | 2.2 安装驱动              | .4  |
| 3  | 设置无线网卡                | . 6 |
|    | 3.1 连接 WiFi           | . 6 |
|    | 3.1.1 概述              | . 6 |
|    | 3.1.2 连接 WiFi         | . 8 |
|    | 3.1.3 手动连接 WiFi       | 10  |
|    | 3.2 通过 WPS 功能连接 WiFi  | 12  |
|    | 3.2.1 概述              | 12  |
|    | 3.2.2 通过硬件按钮连接 WiFi   | 13  |
|    | 3.2.3 通过网卡 UI 连接 WiFi | 14  |
|    | 3.3 WiFi 共享           | 20  |
|    | 3.3.1 概述              | 20  |
|    | 3.3.2 "WiFi 共享模式"切换   | 21  |
| 4  | 卸载无线网卡                | 23  |
| 附录 | ŧ                     | 26  |
|    | 常见问题                  | 26  |

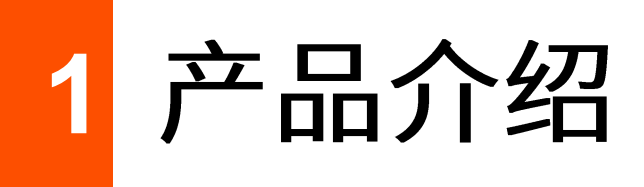

## 1.1 概述

U1 无线网卡采用 11N 无线技术,外置可拆卸天线,无线传输速率达 300Mbps,能有效减少网络延迟,使 语音视频、网络游戏、在线点播等应用更加流畅。一般用于台式电脑、笔记本电脑进行无线连接,提供 方便快捷的无线上网方式。另外,其体积小巧、外观时尚,非常适合家庭用户、学生用户使用。

主要特性:

- 遵循 IEEE 802.11b、IEEE 802.11g、IEEE 802.11n 标准。
- 支持 USB2.0 接口。
- 支持 WEP、WPA-PSK/WPA2-PSK 等无线加密方式。
- 支持 WPS 功能。
- 支持 AP 功能,把无线网卡当成无线信号发射点,方便其他客户端连接。
- 无线传输速率高达 300Mbps,可根据网络环境自动调整无线速率。

## 1.2 外观说明

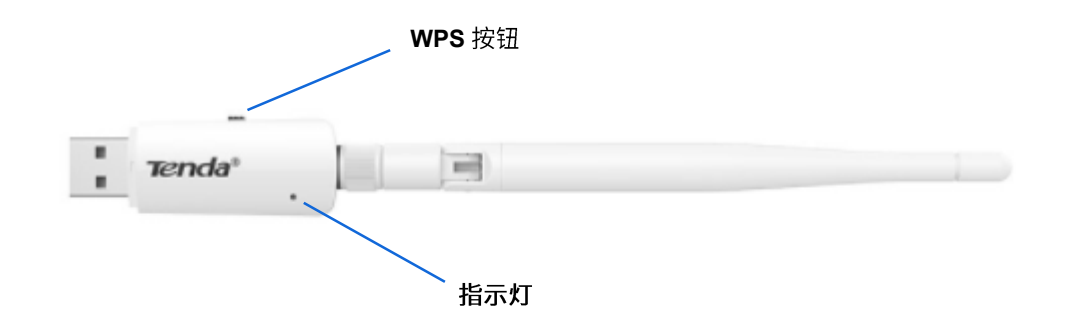

| 指示灯/按钮 |    | 说明                              |
|--------|----|---------------------------------|
|        | 慢闪 | 无线网卡工作正常。                       |
| 指示灯    | 快闪 | 无线网卡正在搜索/连接无线网络,或正在进行数据传输。      |
|        | 熄灭 | 无线网卡工作异常。                       |
| WPS 按钮 |    | 开启 WPS 功能,用于与无线路由器等设备进行 WPS 连接。 |
|        |    |                                 |

### ₩提示

如果无线网卡工作异常,请确认无线网卡接触良好且无线网卡驱动已安装成功,并确认 UI 页面的 WiFi 开关为开启状态。

2 安装无线网卡

#### ♀ 提示

- 无线网卡驱动兼容的操作系统有: Windows XP/Vista/7/8/8.1/10/11、Linux、Mac OS。Linux、Mac OS 系统 不支持 UI 管理。
- 如果电脑系统是 Windows 10/11,不用安装无线网卡驱动,硬件安装完成后,直接尝试连接 WiFi 即可。但此时无线网卡不支持 UI 管理,不能使用 WiFi 共享模式和 WPS 功能。

只需两步:安装硬件,安装驱动,即可成功安装无线网卡。

## 2.1 安装硬件

将天线拧进无线网卡的天线接口,然后将无线网卡插入电脑的 USB 接口。

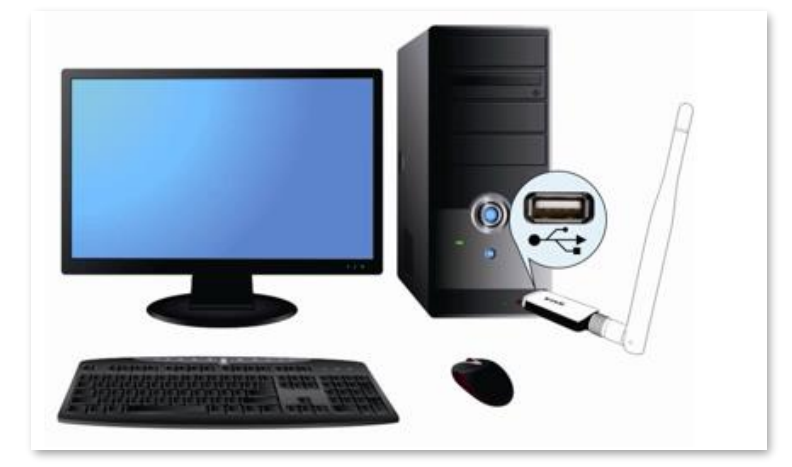

## 2.2 安装驱动

步骤 1 将包装配套的光盘放入电脑光驱。如果电脑没有光驱,可以访问 <u>tenda.com.cn</u>查找并下载本无 线网卡的驱动程序。

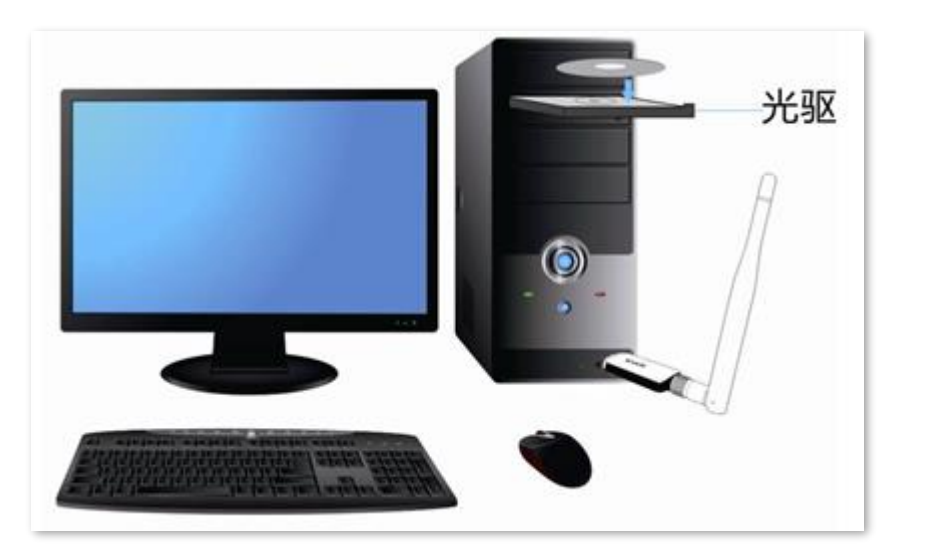

步骤 2 在电脑上访问光盘的内容,双击驱动程序 🤮 Setup.exe,点击 立即安装 ,开始安装驱动。

### ₽提示

系统默认将驱动程序安装在电脑 C 盘,您可以点击"选择安装目录"更改安装位置。

| 🕡 Tenda无线网 | *            | × |
|------------|--------------|---|
| <b></b>    | 欢迎使用腾达无线客户端  |   |
|            | 立即安装         |   |
| 选择安装目录     | ☑ 已阅读并同意使用协议 |   |

----完成

#### 稍等片刻。

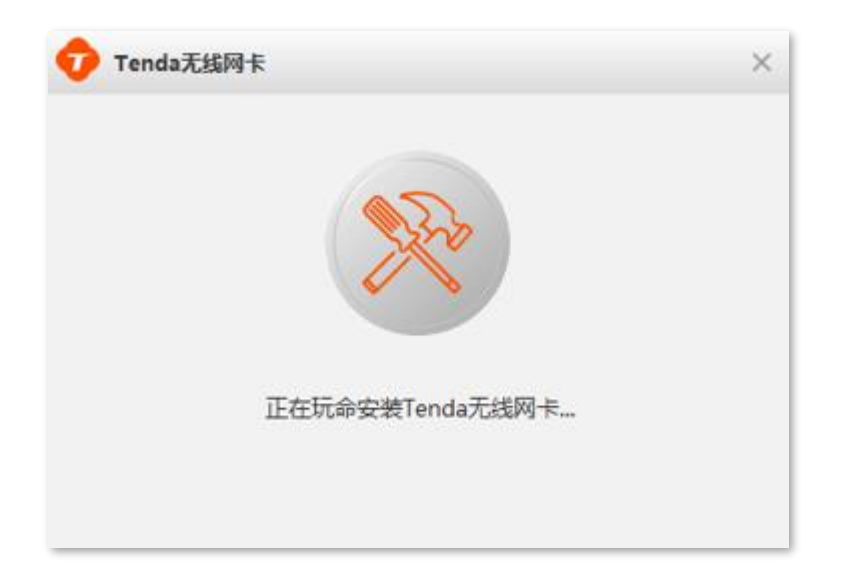

点击 完成 ,无线网卡安装完成。

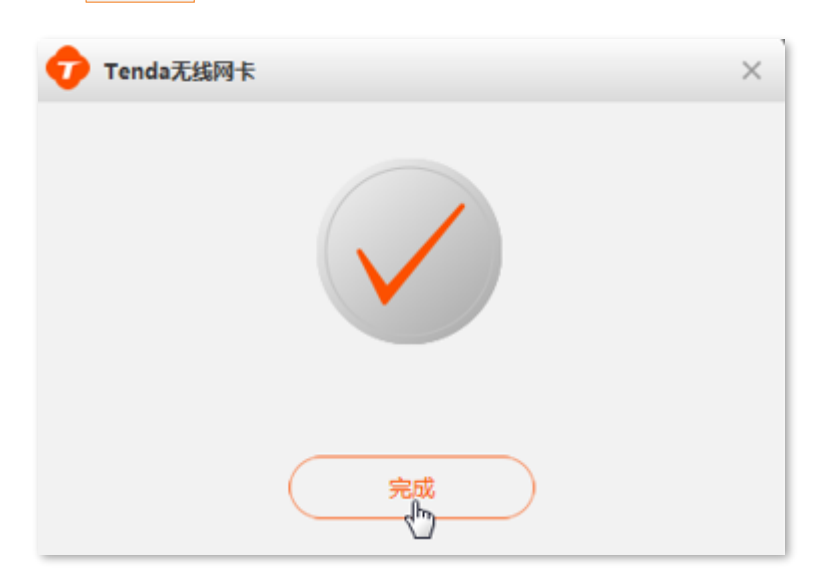

### ₽提示

- 如果 Windows 11 安装无线网卡后,无法正常使用,请参考**常见问题**的<u>问 1</u>解决。
- 如果无线网卡驱动不能正常安装,或者安装完成后不能正常使用,请参考常见问题的问2\_解决。

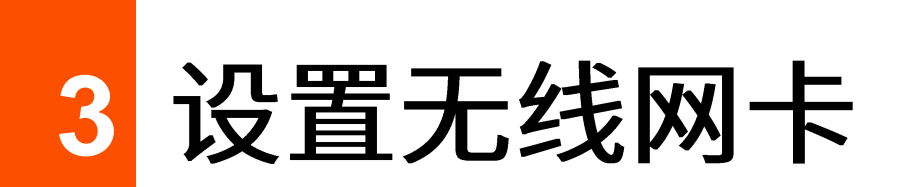

无线网卡安装成功后,会自动运行网卡 UI 页面。

无线网卡支持"网卡模式"和"WiFi 共享模式","网卡模式"可以连接 WiFi,"WiFi 共享模式"可以将有 线网络信号转换成 WiFi 信号,供智能手机等无线终端设备连接。

## 3.1 连接 WiFi

### 3.1.1 概述

在这里,您可以刷新、连接 WiFi,查看 WiFi 信息。

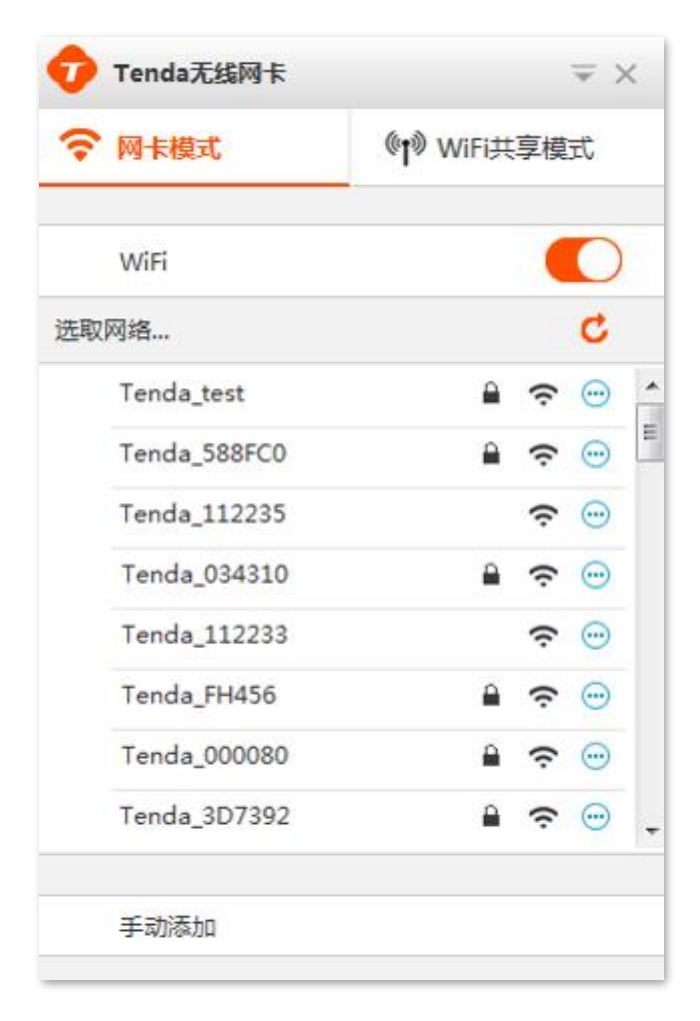

### 参数说明

| 标题项      | 说明                                 |
|----------|------------------------------------|
| WiFi     | 开启/关闭 WiFi 功能。默认开启,关闭后无线网卡将不能正常使用。 |
| <b>—</b> | 设置 WPS 功能,查看无线网卡程序版本号,以及退出 UI。     |
| C        | 刷新当前 WiFi 列表。                      |
| <b>a</b> | WiFi已加密。                           |
| Ś        | WiFi的信号强度。                         |
| $\odot$  | 查看该 WiFi 的详情。                      |
| 手动添加     | 手动添加 WiFi,用于连接已隐藏的无线 WiFi。         |

## 3.1.2 连接 WiFi

假设要连接的路由器 WiFi 名称为 Tenda\_test, 密码为 UmXmL9UK。

设置步骤:

步骤 1 找到并点击您要连接的 WiFi,本例为 "Tenda\_test"。

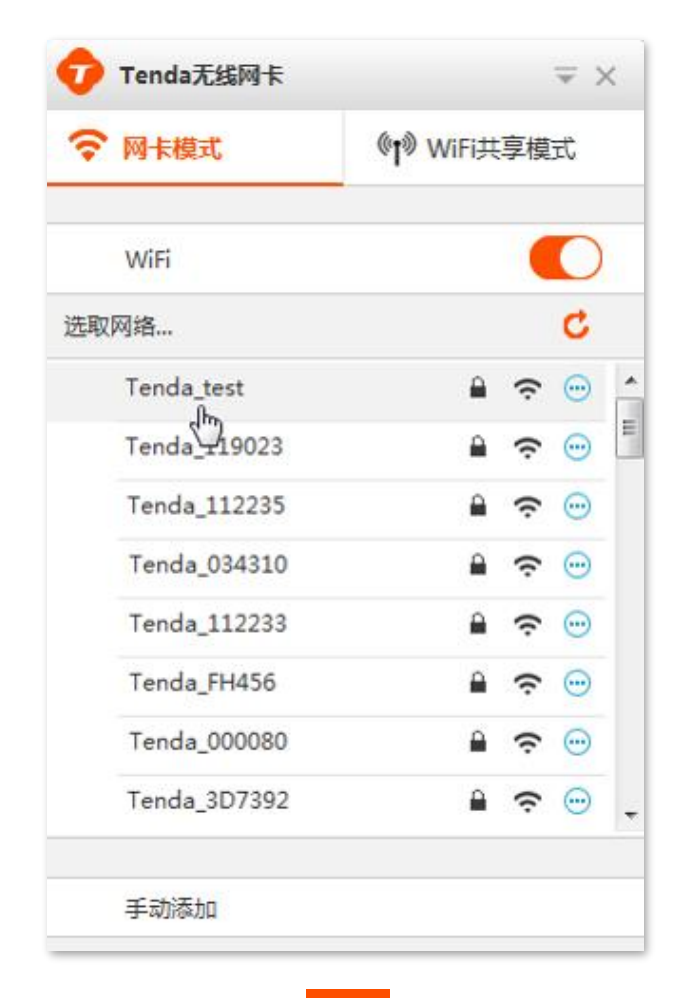

步骤 2 输入 WiFi 密码,点击 确定 。

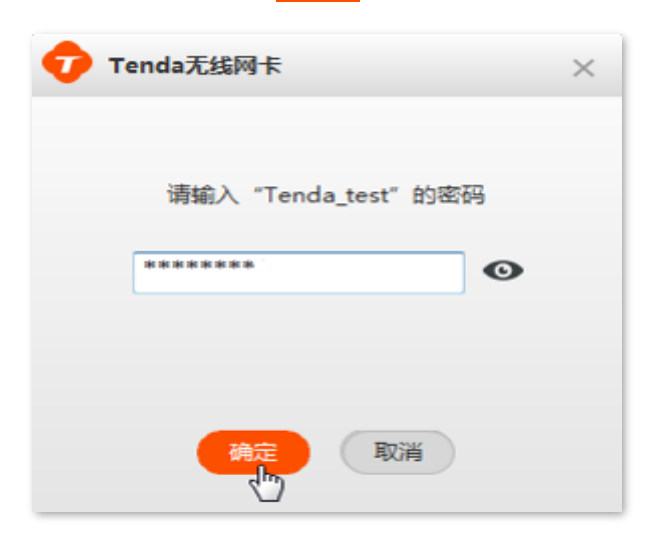

----完成

稍等片刻,WiFi 连接成功。

| Ð        | Tenda无线网卡    | -                 |             | ⇒ >     | < |
|----------|--------------|-------------------|-------------|---------|---|
| Ŷ        | 网卡模式         | <b>©r</b> ≫ WiFi# | <b>、</b> 享模 | 式       |   |
|          |              |                   |             |         |   |
|          | WiFi         |                   |             | $\cup$  |   |
| <b>~</b> | Tenda_test   | ۵                 | ŝ           | i       |   |
| 选取       | 网络           |                   |             | C       |   |
|          | Tenda_10D720 | <b>a</b>          | ŝ           | $\odot$ | A |
| 1        | Tenda_588FC0 | <b>a</b>          | ŝ           | $\odot$ | = |
|          | Tenda_112235 |                   | ŝ           | $\odot$ |   |
|          | Tenda_034310 |                   | ŝ           | $\odot$ |   |
|          | Tenda_112233 | <b>a</b>          | ĉ           | $\odot$ |   |
|          | Tenda_FH456  | <b>a</b>          | ċ           | $\odot$ |   |
|          | Tenda_000080 | <b></b>           | ć           | <b></b> | - |
|          | 手动添加         |                   |             |         |   |

## 3.1.3 手动连接 WiFi

假设您要连接的路由器 WiFi 已经隐藏,基本信息如下:

- WiFi 名称: Tenda\_test
- 安全类型: WPA2-PSK
- 加密类型: AES
- WiFi 密码: UmXmL9UK

#### 设置步骤:

步骤1 点击"手动添加"。

| 网卡模式         | () WiFi共 | 享模式        |
|--------------|----------|------------|
|              | •        |            |
| WiFi         |          |            |
| 収网络          |          | d          |
| Tenda_10D720 | <b>A</b> | <b>?</b>   |
| Tenda_588FC0 | ۵        | <b>?</b> € |
| Tenda_112235 | ۵        | <b>?</b> ⊡ |
| Tenda_034310 | ۵        | <b>?</b> ⊙ |
| Tenda_112233 | ۵        | <b>?</b> ⊙ |
| Tenda_FH456  |          | <b>?</b> ⊙ |
| Tenda_000080 |          | <b>?</b> ⊙ |
| Tenda_3D7392 | <b>a</b> | <b>?</b> ⊙ |

步骤 2 输入 WiFi 信息,点击 确定。

- 1. 输入您要连接的 WiFi 名称,本例为"Tenda\_test"。
- 2. 选择该 WiFi 的安全模式,本例为"WPA2-PSK"。
- 3. 输入该 WiFi 的无线密码,本例为"UmXmL9UK"。

4. 选择该 WiFi 的加密类型(验证方式),本例为"AES"。

| 🕡 Tenda无线网卡 | ×          |
|-------------|------------|
| W.E.夕我。     | Tenda test |
| 安全模式:       | WPA2-PSK ~ |
| WiFi密码:     | UmXmL9UK   |
| 验证方式:       | AES ~      |
| 确定          | 取消         |

----完成

稍等片刻,WiFi 连接成功。

| Ð  | Tenda无线网卡    | -                 |             | $\equiv$     | <  |
|----|--------------|-------------------|-------------|--------------|----|
| Ŷ  | 网卡模式         | <b>©t</b> ⊚ MiLi≒ | <b>実</b> 厚模 | 式            |    |
|    |              |                   |             |              |    |
| _  | WiFi         |                   |             | $\mathbf{O}$ |    |
| ~  | Tenda_test   | <b>a</b>          | ¢           | ١            |    |
| 选取 | 网络           |                   |             | C            |    |
|    | Tenda_10D720 | <b>a</b>          | ŝ           | $\odot$      |    |
|    | Tenda_588FC0 | <b>a</b>          | ċ           | $\odot$      | =0 |
|    | Tenda_112235 |                   | ŝ           | $\odot$      |    |
|    | Tenda_034310 |                   | ĉ           | $\odot$      |    |
|    | Tenda_112233 | <b>a</b>          | (ċ          | $\odot$      |    |
|    | Tenda_FH456  | <b>a</b>          | Ģ           | $\odot$      |    |
|    | Tenda_000080 | <b>A</b>          | ĉ           | •            | Ŧ  |
|    | 手动添加         |                   |             |              |    |

## 3.2 通过 WPS 功能连接 WiFi

### 3.2.1 概述

本无线网卡支持 WPS 功能, WPS 功能一般与路由器的 WPS 功能配合使用,可以快速地连接到路由器已 加密的无线网络,无需输入无线密码。应用场景如下所示。

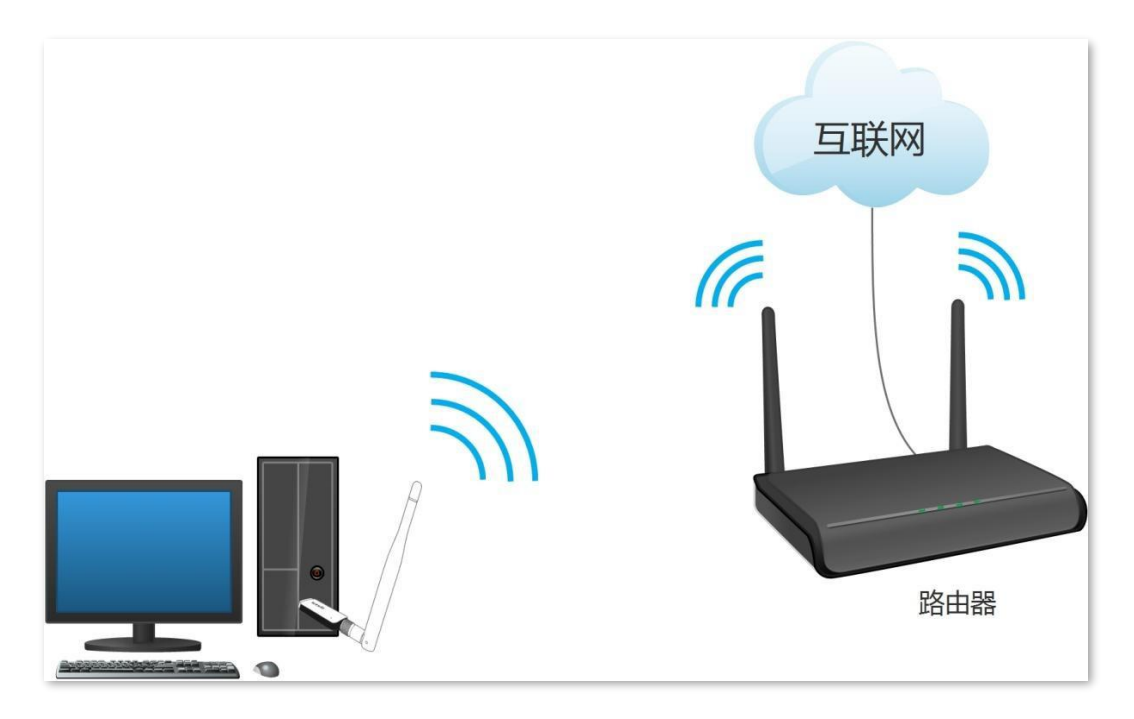

本无线网卡支持"硬件按钮"和"网卡 UI"两种 WPS 连接方法,下文以 Tenda 无线路由器为例,假设路 由器 WiFi 名称为 Tenda\_test。

### 3.2.2 通过硬件按钮连接 WiFi

设置步骤:

步骤 1 启用路由器的 WPS 功能(可参考路由器的说明书)。

步骤 2 2 分钟内,按下无线网卡机身上的 WPS 按钮。

----完成

稍等片刻,在网卡 UI 界面可以看到已经成功连接 WiFi。

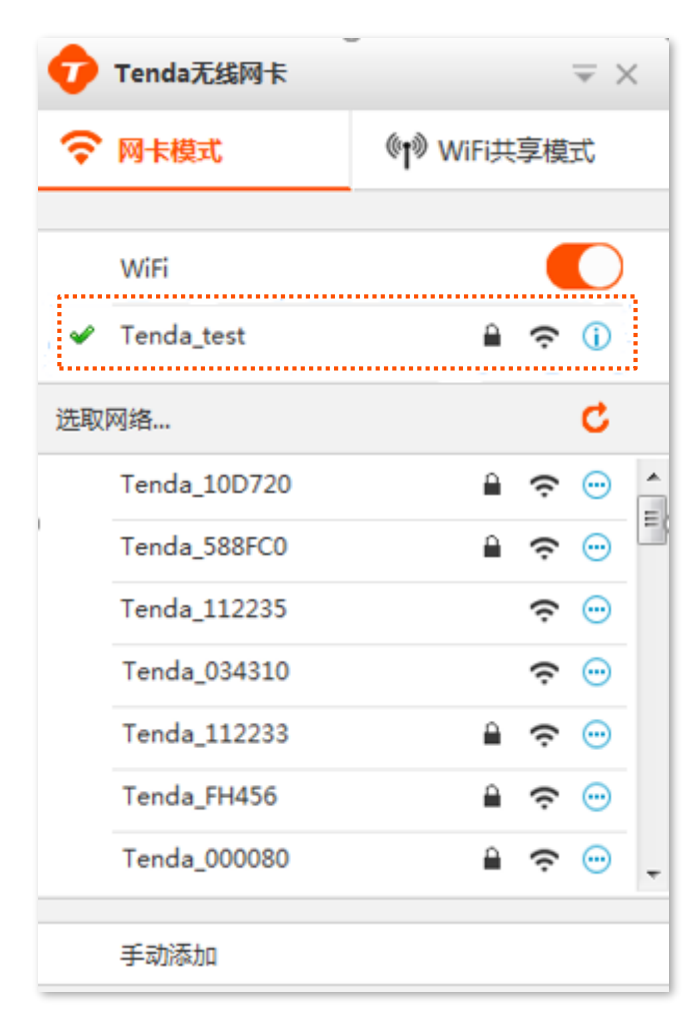

### 3.2.3 通过网卡 UI 连接 WiFi

### 方式一:通过"WPS 按键"连接

#### 设置步骤:

- 步骤 1 启用路由器的 WPS 功能(可参考路由器的说明书)。
- 步骤 2 2 分钟内,打开网卡 UI,点击图标 ▼ >WPS。

| Ð  | Tenda无线网卡    |             |           |           | ⇒ >     | < |
|----|--------------|-------------|-----------|-----------|---------|---|
| Ŷ  | 网卡模式         | (° <b>t</b> | 6)<br>(j) | WPS<br>关于 |         |   |
|    |              |             | $\otimes$ | 退出        |         |   |
|    | WiFi         |             | _         |           |         |   |
| 选取 | 网络           |             |           |           | C       |   |
|    | Tenda_10D720 |             | ſ         | ŝ         | $\odot$ |   |
|    | Tenda_588FC0 |             | ſ         | ŝ         | $\odot$ | = |
|    | Tenda_112235 |             | ſ         | ŝ         | $\odot$ |   |
|    | Tenda_034310 |             |           | ŝ         | $\odot$ |   |
|    | Tenda_112233 |             | ſ         | ŝ         | $\odot$ |   |
|    | Tenda_FH456  |             | ſ         | ŝ         | $\odot$ |   |
|    | Tenda_000080 |             | ſ         | ŝ         | $\odot$ |   |
|    | Tenda_3D7392 |             |           | ŝ         | $\odot$ | Ŧ |
|    |              |             |           |           |         |   |
|    | 手动添加         |             |           |           |         |   |
|    |              | _           | _         | _         | _       | _ |

步骤 3 选择"连接方式"为"分别按下无线网卡和路由器的 WPS 按钮连接",点击 连接。

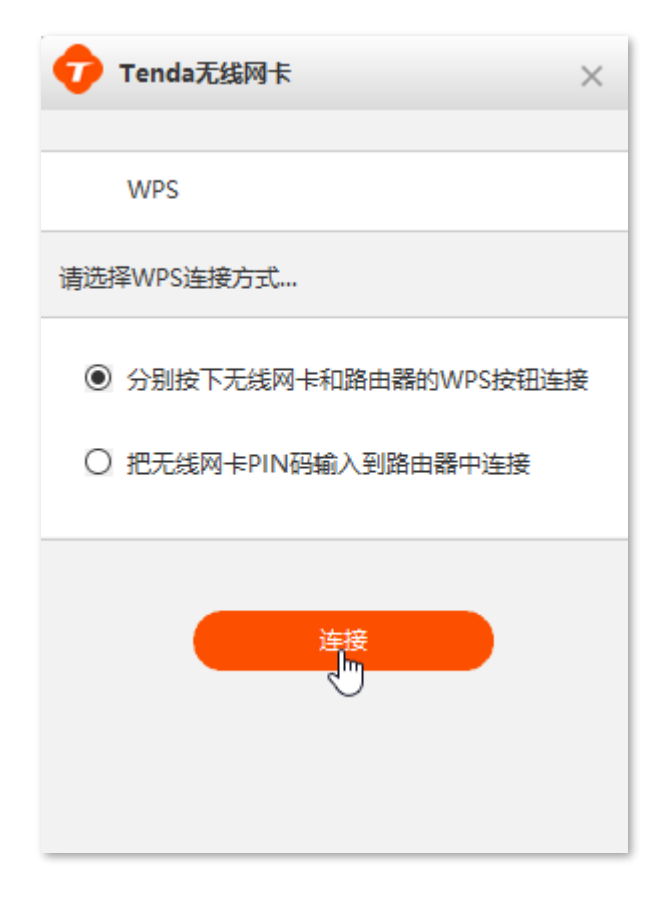

----完成

正在连接,请稍候。

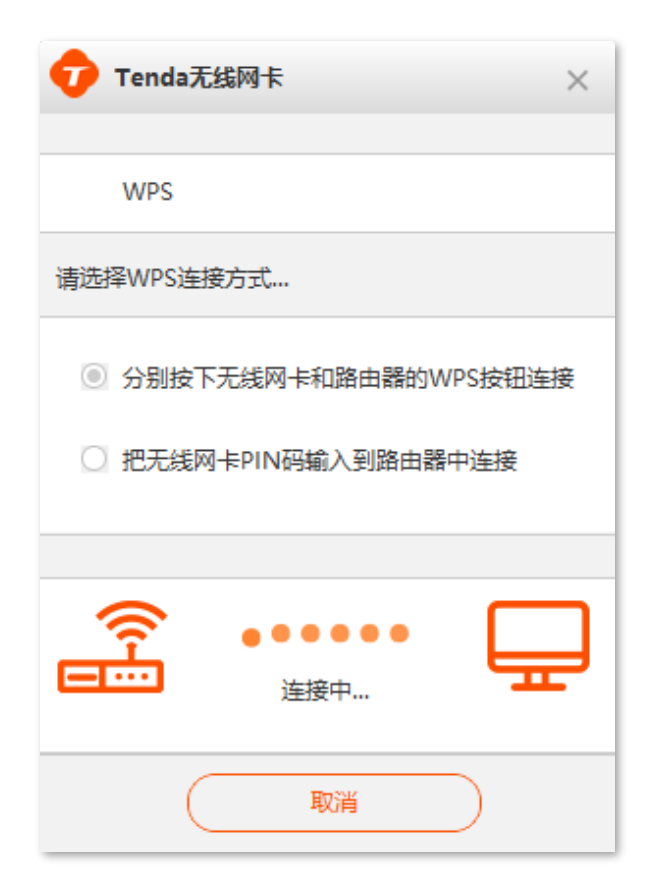

当显示已连接时,WPS 连接成功,您已成功连接路由器 WiFi,可以尝试上网了。

| 🕡 Tenda无 | 线网卡        | ×         |
|----------|------------|-----------|
| WPS      |            |           |
| 请选择WPS连接 | 紡式         |           |
| ◎ 分别按下   | 无线网卡和路由器的  | WPS按钮连接   |
| ○ 把无线网   | 卡PIN码输入到路由 | 器中连接      |
|          |            |           |
|          | <br>已连接    | Ð         |
| (        | 取消         | $\supset$ |

### 方式二:通过"无线网卡 PIN 码"连接

### 设置步骤:

步骤 1 打开网卡 UI,点击图标 < >WPS。

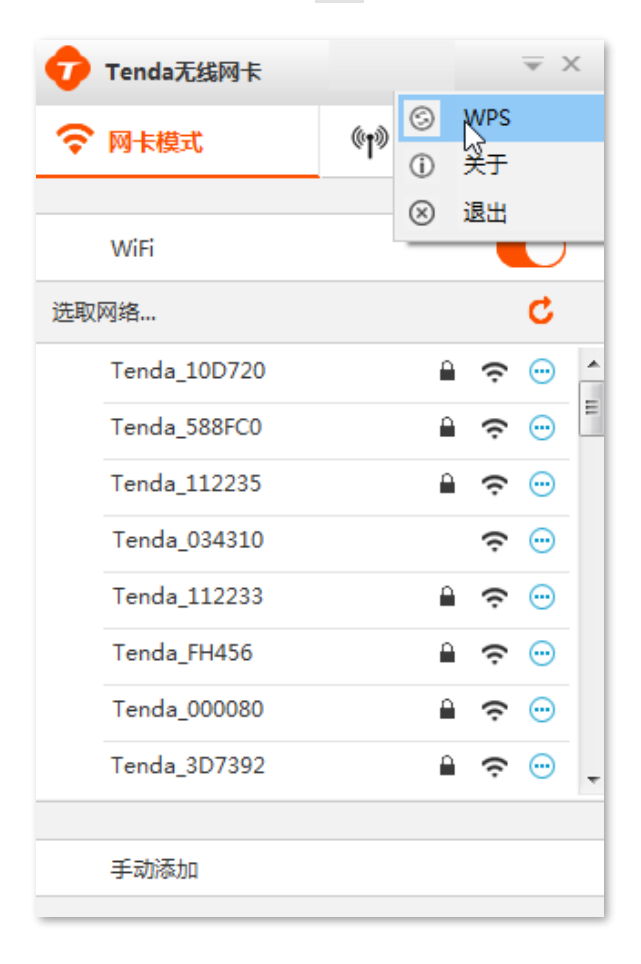

步骤 2 选择"连接方式"为"把无线网卡 PIN 码输入到路由器中连接",点击 复制 ,点击 连接 。

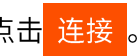

| <b>7</b> Tenda无线网卡 ×   |
|------------------------|
| WPS                    |
| 请选择WPS连接方式             |
| 〇 分别按下无线网卡和路由器的WPS按钮连接 |
| ● 把无线网卡PIN码输入到路由器中连接   |
|                        |
| PIN: 59393504 复制       |
| 连接                     |
|                        |

步骤 3 2 分钟内, 启用路由器的 WPS-PIN 功能 (可参考路由器的说明书), 将无线网卡的 PIN 码粘贴到 WPS 页的 PIN 码框。

----完成

#### 正在连接,请稍候。

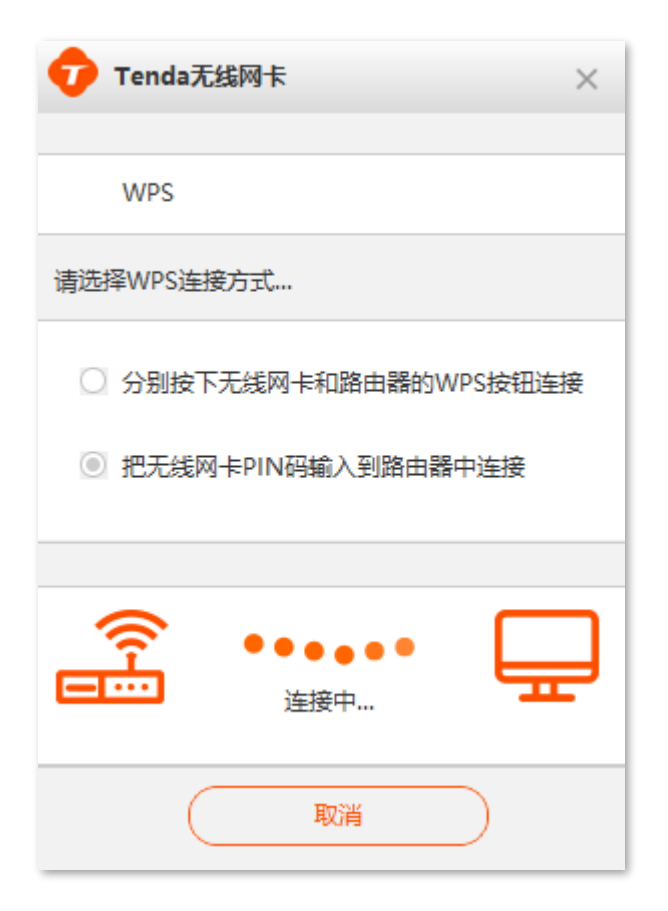

当显示已连接时,WPS 连接成功,您已成功连接路由器 WiFi,可以尝试上网了。

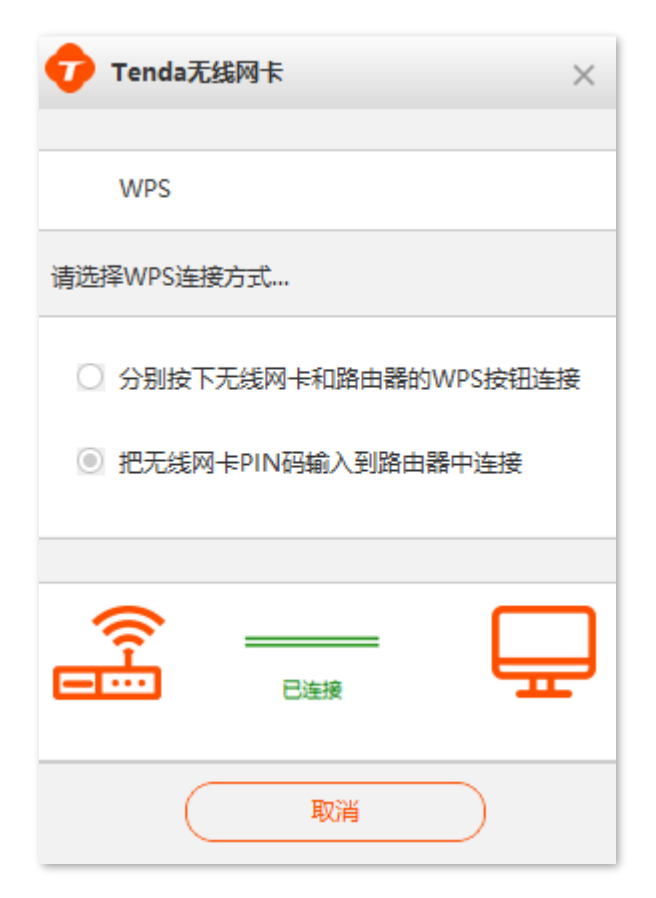

## 3.3 WiFi 共享

### 3.3.1 概述

无线网卡工作在 WiFi 共享模式时,可以将有线网络信号转换成 WiFi 信号,供智能手机等无线终端设备连接。为了使无线终端设备连接无线网卡 WiFi 后能上网,请确保电脑已经成功访问互联网。应用场景如下 所示。

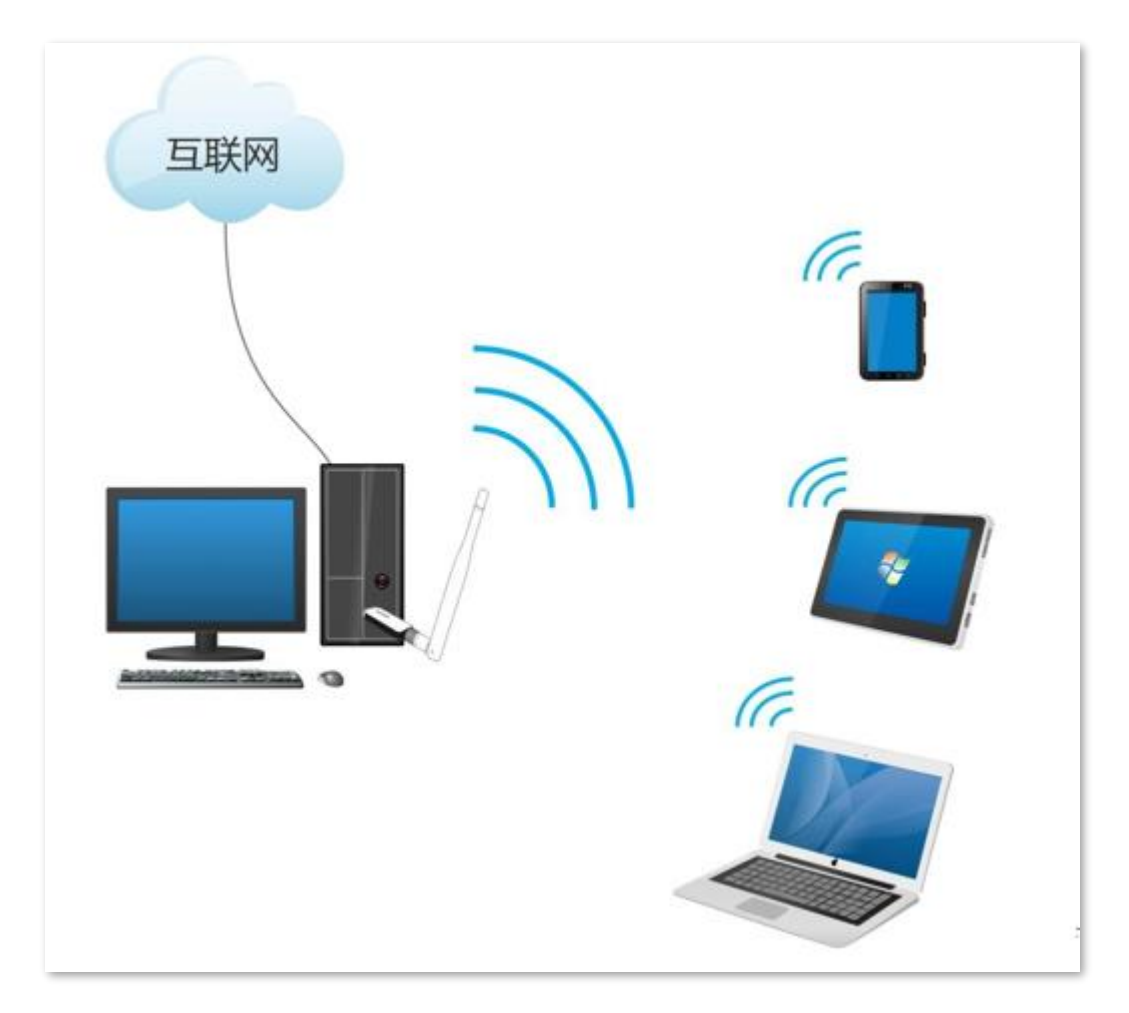

## 3.3.2 "WiFi 共享模式"切换

## ₽提示

Windows 10/11 系统不兼容该模式,可使用第三方软件进行设置。

在网卡 UI 界面点击" 《 WiFi 共享模式"进入设置界面,点击立即切换。

| 7 Tenda无线网卡  | = ×          |
|--------------|--------------|
| 중 网卡模式       | 《†》WiFi共享模式  |
|              |              |
| 二月11月17日     |              |
| 切换后将关闭       | 团网卡模式 ,      |
| 使无线网卡能够创建Wil | Fi供其他设备连接使用。 |
| 立即           | 切换           |

稍等片刻,成功切换到 "WiFi 共享模式",此时无线网卡默认无线网络信息如下:

- WiFi 名称: Tenda\_XXXXXX
- 安全模式: WPA-PSK
- WiFi 密码: XXXXXXXX (以实际界面显示为准)

如果要修改"WiFi 名称"、"安全模式"或"WiFi 密码",可点击 《修改,修改完成后点击 确定即 可。

| Tenda无线 不可能的 Conda无线 不可能的 Conda无线 | ₩                 | マ ×  |
|-----------------------------------|-------------------|------|
| * MIN1811V                        | In M              |      |
|                                   | ((con))           |      |
|                                   | "A"               |      |
|                                   | 44 W              |      |
| 当                                 | 共享成功<br>前共0台设备连接V | ViFi |
| WiFi名称:                           |                   |      |
| 安全模式:                             | WPA-PSK           |      |
| WiFi密码:                           |                   | 0    |
|                                   | @ 修改              |      |
|                                   | 手机加何连接?           |      |

4 卸载无线网卡

以 Windows 10 为例。

#### 设置步骤:

步骤 1 点击电脑桌面左下角的开始图标 💷 ,点击设置图标 🕸。

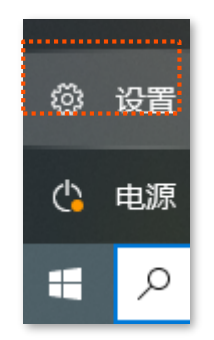

#### 步骤 **2** 点击"应用"。

| 设置 |                         |                                        |    |   |                             |       |    |                                         |         | _                                    | × |
|----|-------------------------|----------------------------------------|----|---|-----------------------------|-------|----|-----------------------------------------|---------|--------------------------------------|---|
|    |                         |                                        |    |   | Wir                         | ndows | 设置 | 2                                       |         |                                      |   |
|    |                         |                                        |    |   | 20+1-27-22                  |       |    | 0                                       |         |                                      |   |
|    |                         |                                        |    |   | 旦找反直                        |       |    |                                         |         |                                      |   |
|    | 口                       | <b>系统</b><br>显示、声音、通知、电源               |    |   | <b>设备</b><br>蓝牙、打印机、鼠标      |       |    | <b>手机</b><br>连接 Android 设备和 iPhone      |         | <b>网络和 Internet</b><br>WLAN、飞行模式、VPN |   |
|    |                         |                                        | £  |   |                             | γ.,   |    |                                         |         |                                      |   |
|    | <u> I</u>               | <b>个性化</b><br>背景、锁屏、颜色                 | Į. | Ξ | <b>应用</b><br>卸载、默认应用、可选功能   |       | 8  | <b>帐户</b><br>你的帐户、电子邮件、同步设<br>置、工作、其他人员 | ¶.<br>₽ | <b>时间和语言</b><br>语音、区域、日期             |   |
|    | •                       |                                        |    |   |                             |       | ~  |                                         | 0       |                                      |   |
|    | $\bigotimes$            | <b>游戏</b><br>Xbox Game Bar、捕获、游戏<br>模式 |    | Ģ | <b>轻松使用</b><br>讲述人、放大镜、高对比度 |       | Q  | <b>搜索</b><br>查找我的文件、权限                  | B       | <b>隐私</b><br>位置、相机、麦克风               |   |
|    | $\overline{\mathbf{C}}$ | 更新和安全                                  |    |   |                             |       |    |                                         |         |                                      |   |
|    | V                       | Windows 更新、恢复、备份                       |    |   |                             |       |    |                                         |         |                                      |   |

步骤 3 找到并点击要卸载的无线网卡程序,点击 卸载 。

| 命 主页             | 应用和功能                                     |                             |
|------------------|-------------------------------------------|-----------------------------|
| <u> 音</u> 我设置  ク | S Skype<br>Skype                          | <b>27.4 MB</b><br>2022/2/17 |
| 应用               | Solitaire Collection<br>Microsoft Studios | <b>16.0 KB</b><br>2022/3/2  |
| □ 应用和功能          | Tenda无线网卡                                 | 2022/5/6                    |
| <b>□</b> → 默认应用  | 1.0.0.15                                  | ,_, _                       |
| 印. 离线地图          |                                           | 修改 卸载                       |

步骤 4 确认弹框信息后点击 卸载。

| 此应用及其相关的信息将被卸 | 載。 |
|---------------|----|
|               | 卸载 |

步骤 5 点击"狠心卸载"

| × |
|---|
|   |
| ) |
|   |

----完成

### 稍等片刻,正在卸载。

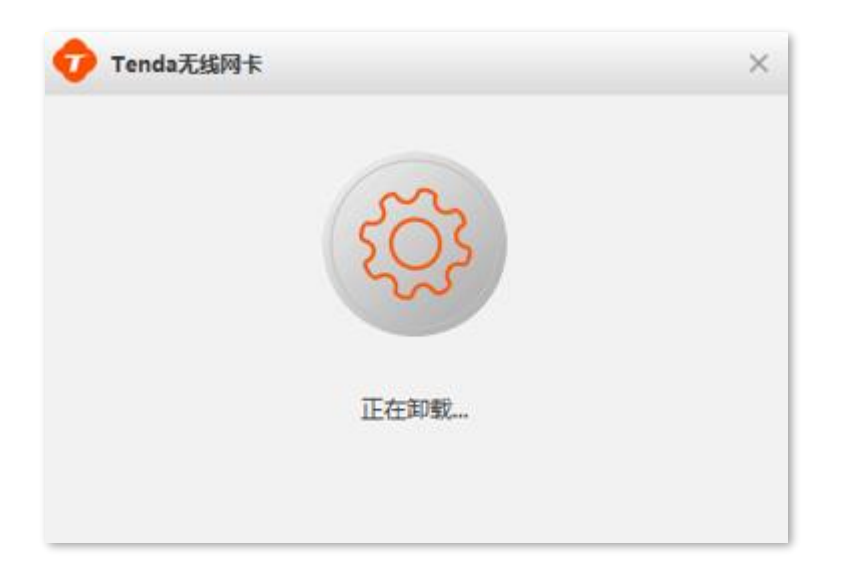

卸载成功。

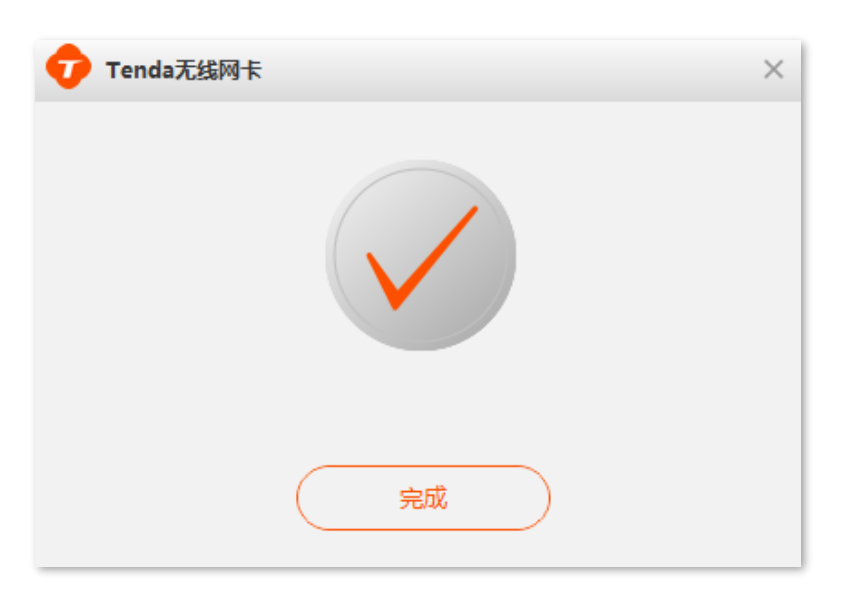

# 附录

## 常见问题

问 1: Windows 11 安装无线网卡后,无法正常使用,怎么办?

- 答: 请参考以下步骤解决。
  - 1. 参考卸载无线网卡卸载已安装的无线网卡驱动。
  - 2. 重新插入无线网卡。
  - 3. 访问 tenda.com.cn 查找并下载本无线网卡的最新驱动程序到本地电脑并解压。
  - 4. 双击驱动程序 Setup.exe 开始安装。安装成功后即可尝试连接 WiFi。

问 2: 无线网卡驱动程序不能正常安装,或安装完成后不能正常使用,怎么办?

答: 请参考以下方法解决。

- Windows XP 安装无线网卡驱动时,如果弹出以下对话框,请直接点击"确定",然后继续安装即可。

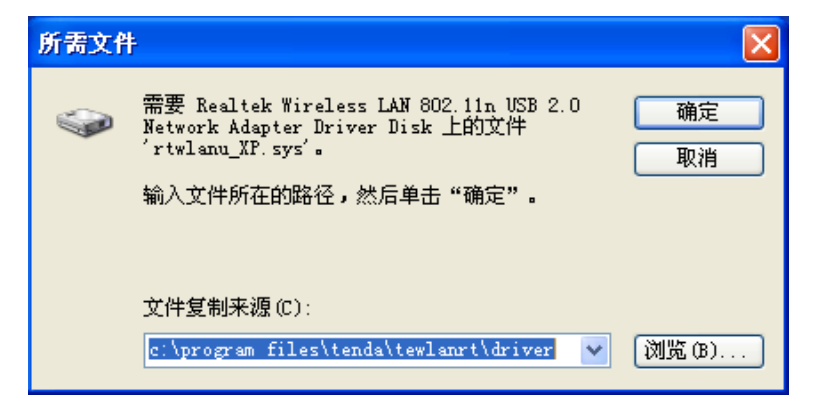

- 安装过程中,如果弹出"阻止安装"的对话框,请取消阻止安装。

- 完成无线网卡安装后,如果不能正常使用,请卸载后重新安装。

问 3: 无线网卡连接 WiFi 失败, 怎么办?

答:请确保输入的无线密码正确。如果是"手动添加"连接 WiFi,请确保输入的"WiFi 名称"、"安全 类型"、"WiFi 密码"、"加密类型"正确。 问 4: 无线网卡与无线路由器进行 WPS 协商失败时,怎么办?

答: 请参考以下方法解决。

- 确保无线网卡与无线路由器之间的障碍物和干扰最少。
- 确保路由器的 WPS 功能已开启(可参考路由器的说明书)。
- 一 确保无线网卡正常运行,进行 WPS 协商时,无线网卡指示灯处于快闪状态。

更多问题请访问腾达官网(<u>www.tenda.com.cn</u>)获取技术支持。